## **BIOTHERMODYNAMIC DATA CAPTURE**

Example: Properties determined with differential scanning calorimetry (DSC methods)

Data source: Hinz, H.J.; Schwarz, F. P. Measurement and analysis of results obtained on biological substances with d.s.c., J. Chem. Thermodyn., 2001, 33, 1511-1525.

**General Experiment Description:** Denaturization of lysozyme studied by DSC with pH and lysozyme concentration varied

**Target Properties:**  $T_G$ , Enthalpy of transition, van't Hoff enthalpy of transition

# **Bibliographic information:**

No new additions were made to GDC for biothermodynamic data.

See: <u>http://www.trc.nist.gov/GDC.html</u> for general help. See: <u>http://www.trc.nist.gov/helpdocs/basic/BIBLIOGRAPHICinfo.pdf</u> for specific help on entering bibliographic information.

#### Here is the captured bibliographic information for the example:

| 🛱 Literature                                                | source description                                                                                                    |                                                                 |
|-------------------------------------------------------------|----------------------------------------------------------------------------------------------------|-----------------------------------------------------------------|
| Help                                                        |                                                                                                    |                                                                 |
| Type of docume                                              | nt: Journal article                                                                                                    | -                                                               |
| Title: Mea                                                  | asurement and analysis of results obtained on biological substances with d.s.c.                                                                                                    |                                                                 |
| Authors: Hinz                                               | z, H.J.[HansJurgen]; Schwarz, F. P.[Frederick P.]                                                                                                    |                                                                 |
| Source: 📵                                                   | Chem. Thermodyn.@ \$33\$, 1511-1525                                                                                                    |                                                                 |
| Year: 🛛                                                     | 2001                                                                                                    |                                                                 |
| Key words: t                                                | differential scanning calorimetry; lipids; phase transition; proteins; transition enthalpy; transition temperatur<br>transitions                                                                                                    | e; unfolding                                                    |
| Abstract<br>(if available): t<br>s<br>f<br>f<br>f<br>f<br>f | The differential scanning calorimeter (d.s.c.) has been widely used to determine the thermodynamics of pl<br>transitions and conformational changes in biological systems including proteins, nucleic acid sequences,<br>assemblies. The d.s.c monitors the temperature difference between two vessels, one containing the biolo<br>solution and the other containing a reference solution, as a function of temperature at a given scan rate.<br>Recommendations for d.s.c. measurement procedures, calibration procedures, and procedures for testing<br>performance of the d.s.c. are described. Analysis of the measurements should include a correction for the<br>response of the instrument and conversion of the power versus time curve to a heat capacity versus tem<br>plot. Thermodynamic transition models should only be applied to the analysis of the heat capacity curves | nase<br>and lipid<br>gical<br>the<br>time<br>perature<br>if the |
|                                                             | Accept                                                                                                    | Cancel                                                          |

# **Compound Selection/Addition:**

Compound Selection or Addition is very similar to that traditionally used in GDC.

See: http://www.trc.nist.gov/helpdocs/basic/COMPOUNDselection.pdf

and

See: <u>http://www.trc.nist.gov/helpdocs/basic/COMPOUNDaddition.pdf</u>

#### **New Features:**

- 1. Capture of EC (Enzyme Commission) Number is supported
- 2. Capture of PDB (Protein Data Bank) Number is supported
- 3. Symbolic formulas are supported (in brackets {\*}) to support substances of unspecified empirical formula

| Substance       |           |                                   |        |      |
|-----------------|-----------|-----------------------------------|--------|------|
| Help            |           |                                   |        |      |
|                 | 3 Empiric | al formula (Case sensitive): {LZ} |        |      |
| Name: lysozyme  |           |                                   |        |      |
| Search results: |           |                                   |        | -    |
| J.              |           | DDD Number 1                      | I.     |      |
| EC NUMBER       |           | 3.2.1.17                          | 1      |      |
| Molar Mass:     |           | 2                                 | OK Car | ncel |
|                 |           |                                   |        |      |

# After capture of bibliographic info and specification of lysozyme, the Main GDC form looks like this...

#### Initiation of biothermodynamic property data capture...

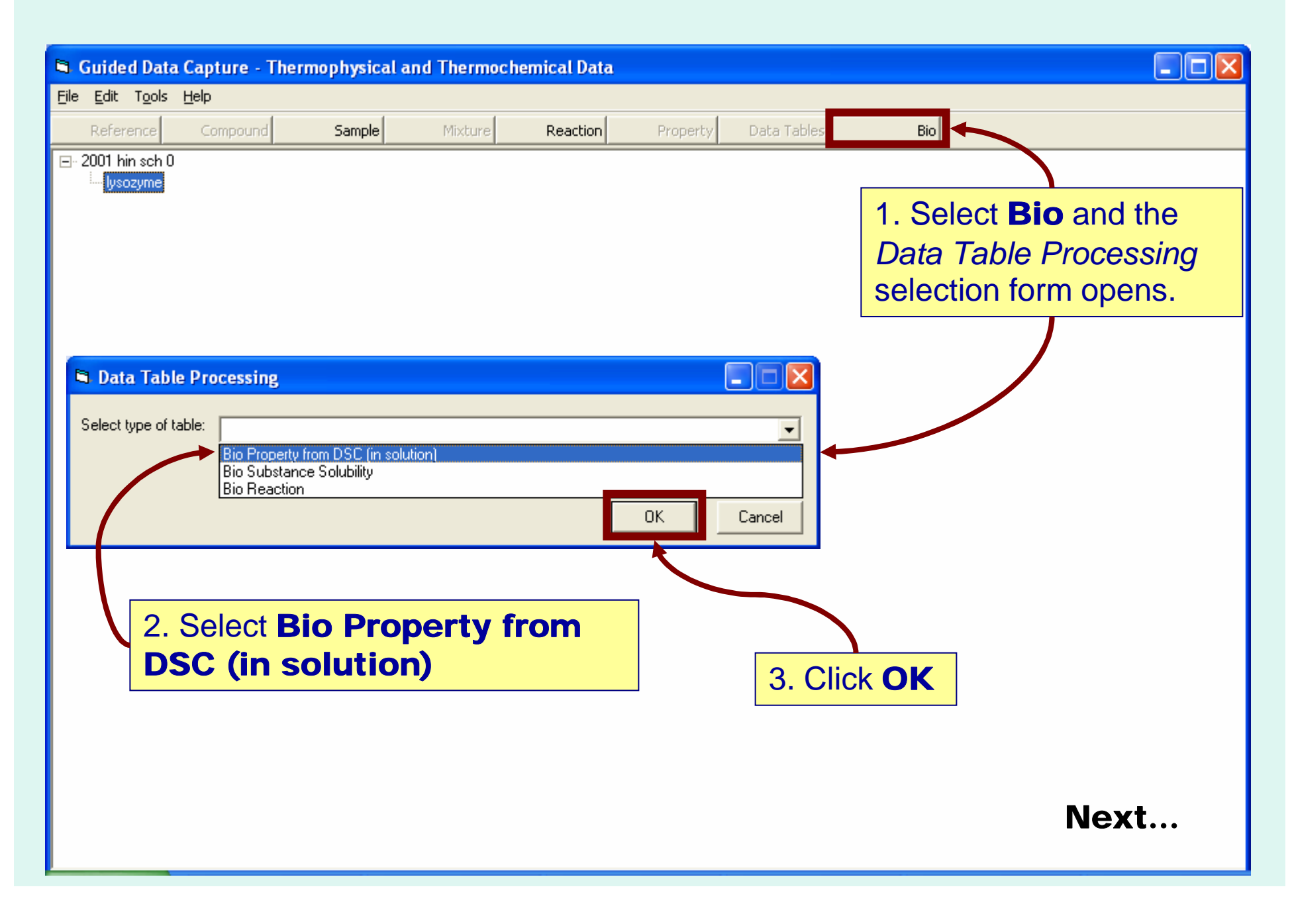

## The **Bio System Properties** form appears

|                       | <ul> <li>1. The Initial and Final states of the substance a</li> <li>Select from pull-down menu or</li> <li>Enter text directly</li> </ul>                                                                                                    | are specifie                                                                                                 | d first  |
|-----------------------|----------------------------------------------------------------------------------------------------|----------------------------------------------------------------------------------------------------|----------|
|                       |                                                                                                    |                                                                                                    |          |
| Help                  | ties                                                                                                    | <u> </u>                                                                                                    |          |
| Phase Solution        | Variables Properties                                                                                                    |                                                                                                    | sample # |
| Other components pres | ent<br>Sample<br>Sample<br>S | e Function<br>e Function<br>Function<br>Function<br>Function<br>Function<br>Function<br>Function<br>Function | Next     |

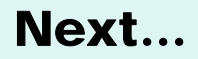

#### **Composition:** Specification (compounds other than the "Substance" under study)

#### For the example, these are the solution components...

| Bio System Properties                                        |                                        |
|--------------------------------------------------------------|----------------------------------------|
| Help                                                         |                                        |
| Substance: Iysozyme                                          | Sample #                               |
| Phase Solution Initial state: Native                         |                                        |
| Final state: Denatu                                          | 2. Select sample numbers               |
| Composition Constraints Variables Properties 1. Select compo | pnents if pecessary (rare)             |
|                                                              | li necessary (rare)                    |
|                                                              | Next                                   |
| ducine                                                       | Sample Function Buffer component       |
| hydrogen chloride                                            | Sample Function Buffer component       |
| water                                                        | Sample Function Solvent                |
|                                                              |                                        |
| New                                                          | Sample Function                        |
|                                                              | Sample Function                        |
| Note: Selection of "new" activates the                       | Sample Function                        |
| GDC compound-selection form                                  | Sample Function                        |
|                                                              |                                        |
| Method of measurement: DSC                                   | Accept Cancel                          |
|                                                              |                                        |
| <b>3.</b> Se                                                 | elect the "Function" of each component |
| 4. Enter the                                                 | Solvent                                |
| measurement method                                           | Buffer                                 |
|                                                              | Inert                                  |
|                                                              | Next tab                               |

#### **Constraints:** Specification of fixed quantities

#### For the example, these are the pressure and buffer composition

| Bio System Properties                        |                         |                    |               |       |
|----------------------------------------------|-------------------------|--------------------|---------------|-------|
| Help                                         |                         |                    |               |       |
| Substance: lysozyme                          |                         |                    | Sample #      | •     |
| Phase Solution                               | Initial state: Native □ |                    |               |       |
|                                              | Final state: Denstured  | 2. Enter cons      | traint values | 5     |
| Composition Constraints Variables Properties | 1. Select constraints   | /                  |               |       |
|                                              |                         |                    | N-14          | 1     |
|                                              |                         |                    |               |       |
| Pressure                                     |                         | Value: 101.325 kPa | Uncert.       | - %   |
| MolaRity                                     | hydrogen chloride       | Value: 0.1 mol/dm3 | Uncert.       | - %   |
| MolaRity                                     | glycine                 | Value: 0.1 mol/dm3 | Uncert.       | - %   |
|                                              |                         | Value:             | Uncert.       | ~ %   |
| •                                            |                         | Value:             | Uncert        | - %   |
| ·                                            |                         | Value:             | Uncert.       | - %   |
|                                              | -                       | Value:             | Uncert.       | - %   |
| ·                                            | _                       | Value:             | Uncert.       | - %   |
| J.                                           |                         |                    |               |       |
| Method of measurement: DSC                   |                         |                    | Accept Ca     | ancel |
|                                              | 3. Enter unce           | ertainties for co  | onstraints,   |       |
|                                              | if know                 | n (absolute o      | r percent)    |       |

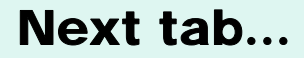

#### Variables: Specification of quantities that are varied

#### For the example, these are pH and concentration of lysozyme

| Bio System Properties                     |                                  |                 |
|-------------------------------------------|----------------------------------|-----------------|
| Help                                      |                                  |                 |
| Substance: lysozyme                       |                                  | ✓ Sample # ✓    |
| Phase Solution                            | Initial state: Native            | •               |
| Composition Constrain Variables roperties | 1. Select variables              | <b>_</b>        |
|                                           |                                  | Next            |
| Var.1 pH                                  | -                                | Uncert.         |
| Var.2 Mass concentration                  | ▼ lysozyme _ kg/m3               | Uncert. 🔽 🏹 🖉 % |
|                                           |                                  | Uncert.         |
|                                           |                                  | Uncert.         |
|                                           | -                                | Uncer.          |
|                                           | 2. Enter uncertainties, if known | Uncert.         |
|                                           |                                  | Uncert.         |
|                                           | •                                | Uncert.         |
|                                           |                                  |                 |
| Method of measurement: DSC                |                                  | Accept Cancel   |

Next tab...

#### **Properties:** Specification of properties

#### For the example, these are pH and concentration of lysozyme

| Bio System Properties                       |                                  |                          |
|---------------------------------------------|----------------------------------|--------------------------|
| Help                                        |                                  |                          |
| Substance: lysozyme                         |                                  | Sample #                 |
| Phase Solution                              | ✓ Initial state: Native          | •                        |
| Composition Constraints Variable Properties |                                  | -                        |
|                                             | Next to                          |                          |
|                                             | Data Table →                     | Next                     |
| Zero-Gibbs energy temperature               |                                  | K Uncert. 🗆 🗆 🕷          |
| Enthalpy of transition                      | 1                                | kJ/mol Uncert. 🔽 🗆 🕿     |
| van't Hoff enthalpy of transition           | 1                                | kJ/mol Uncert.           |
|                                             |                                  | Uncert.                  |
|                                             |                                  | Uncert. 🔽 🗆 🖓 🏀          |
|                                             | 2. Enter uncertainties for prope | rties <sup>Jncert.</sup> |
| <u>·</u>                                    | Absolute or percent              | Jncert.                  |
|                                             | Incertainties associate          | d with                   |
|                                             |                                  |                          |
| Method of measurement: DSC                  | each value can be cap            | LUIE Accept Cancel       |
|                                             | on the next form                 |                          |

#### Numerical Data Table: Enter values for variables and properties

#### For the example: Variables: pH, conc of lysozyme Properties: $T_G$ , $\Delta_{trs}H$ , $\Delta_{trs}H_{vH}$

|      | Var.1 |     | Var.2      | Prop.1       | Unc.1           | Prop.2        | Unc.2 | Prop.3        | Unc.3 |   |           |          |
|------|-------|-----|------------|--------------|-----------------|---------------|-------|---------------|-------|---|-----------|----------|
|      | pН    |     | Mass conce | Zero-Gibbs ( | ana kanalari sa | Enthalpy of I |       | van't Hoff er |       |   |           |          |
| 1    |       | 2.5 | 4.81       | 331.4        |                 | 393           |       | 392           |       |   |           |          |
|      | 2     | 2.5 | 4.81       | 331.5        |                 | 378           |       | 391           |       |   |           |          |
|      | 3     | 2.5 | 4.81       | 331.7        |                 | 397           |       | 406           |       |   |           |          |
|      | 4     | 2.5 | 0.97       | 331.6        |                 | 403           |       | 403           |       |   |           |          |
|      | 5     | 2.5 | 0.97       | 331.6        |                 | 403           |       | 403           |       |   |           |          |
|      | 6     | 2.5 | 0.98       | 331.5        |                 | 406           |       | 406           |       |   |           |          |
|      | 7     | 2.5 | 0.95       | 331.5        |                 | 401           |       | 402           |       |   |           |          |
|      | 8     | 2.5 | 2.28       | 331.5        |                 | 397           |       | 401           |       |   |           |          |
|      | 9     | 2.5 | 2.28       | 331.5        |                 | 401           |       | 402           |       |   |           |          |
|      | 10    | 2.3 | 1.00       | 331.3        |                 | 401           |       | 382           |       |   |           |          |
|      | 11    | 2.3 | 2.32       | 331.6        |                 | 427           |       | 373           | ]     |   |           |          |
|      | 12    | 2.3 | 2.36       | 331.9        |                 | 434           |       | 369           | ]     |   |           |          |
|      | 13    | 2.3 | 2.36       | 331.6        |                 | 439           |       | 368           |       |   |           |          |
|      | 14    | 2.3 | 4.72       | 330.3        |                 | 436           |       | 363           | ]     |   |           |          |
|      | 15    | 2.3 | 4.77       | 330.5        |                 | 411           |       | 373           | ]     |   |           |          |
|      | 16    | 2.3 | 4.77       | 331.6        |                 | 401           |       | 377           |       |   |           |          |
|      | 17    | 2.3 | 9.70       | 331.9        |                 | 434           |       | 366           | ]     |   |           |          |
|      | 18    | 2.3 | 9.70       | 331.9        |                 | 423           |       | 373           | ]     | Г |           |          |
|      | 19    | 2.5 | 1.00       | 331.1        |                 | 396           |       | 396           | ]     |   | Click Acc | ent      |
|      | 20    | 25  | 1.00       | 330.8        |                 | 418           |       | 418           | ]     |   |           | Cpt      |
| kV   |       |     | t for      | 331.1        |                 | 401           |       | 403           | ]     |   | when don  | e        |
|      |       |     |            | 330.6        |                 | 386           |       | 388           | I     |   |           | <u> </u> |
| arar | hina  | on  | tions      | 330.8        |                 | 419           |       | 418           |       |   |           |          |
| grap | in ig | υp  |            | 331.2        |                 | 326           |       | 398           |       |   |           |          |

# **Note:** Columns can be resized (by dragging as in *Excel*) to show full property and variable names, if desired.

| 5    |                |          |                               |                                 |          |                        |          |                                     |        | X       |
|------|----------------|----------|-------------------------------|---------------------------------|----------|------------------------|----------|-------------------------------------|--------|---------|
| Eile | <u>E</u> dit ( | Action H | <u>i</u> elp                  |                                 |          |                        |          |                                     |        |         |
| -    |                | Mart     | ly                            | Pres 1                          | 1 Lune 1 | Den 2                  | Una 2    | Dura 2                              | Line 2 |         |
| -    |                |          | Mass concentration (lusozume) | Zero-Gibbs energy temperature   | Unc. I   | Enthalpy of transition | Unc.z    | PTOP.3                              | Unc.3  | <b></b> |
| 1    |                | 25       | Mass concentration (iysozyme) | 22ero-cribbs energy temperature |          | 293                    | 4        | vant non enmapy of transitor<br>392 |        |         |
| -    | -              | 2 25     | 4.81                          | 331 5                           |          | 378                    | 1        | 391                                 |        |         |
|      |                | 3 25     | 4.81                          | 331.7                           | 2        | 397                    | 1        | 406                                 |        |         |
|      | 3              | 4 25     | 0.97                          | 331 6                           | }        | 403                    |          | 403                                 |        |         |
|      | 3              | 5 2.5    | 0.97                          | 331.6                           | }        | 403                    | 1        | 403                                 | -      |         |
|      | 3              | 6 2.5    | 0.98                          | 331.5                           | 5        | 406                    | 1        | 406                                 | 1      |         |
|      | 1              | 7 2.5    | 0.95                          | 331.5                           | 5        | 401                    | 1        | 402                                 |        |         |
|      | 8              | 8 2.5    | 2.28                          | 331.5                           | 5        | 397                    | 1        | 401                                 |        |         |
|      | 1              | 9 2.5    | 2.28                          | 331.5                           | 5        | 401                    | 1        | 402                                 |        |         |
|      | 1              | 0 2.3    | 1.00                          | 331.3                           | }        | 401                    | 1        | 382                                 |        |         |
|      | 1              | 1 2.3    | 2.32                          | 331.6                           | ;        | 427                    |          | 373                                 |        |         |
|      | 1              | 2 2.3    | 2.36                          | 331.9                           | }        | 434                    |          | 369                                 |        |         |
|      | 1              | 3 2.3    | 2.36                          | 331.6                           | )        | 439                    |          | 368                                 |        |         |
|      | 1              | 4 2.3    | 4.72                          | 330.3                           | }        | 436                    |          | 363                                 |        |         |
|      | 1              | 5 2.3    | 4.77                          | 330.5                           | 5        | 411                    |          | 373                                 |        |         |
|      | 1              | 6 2.3    | 4.77                          | 331.6                           | 6        | 401                    |          | 377                                 |        |         |
|      | 1              | 7 2.3    | 9.70                          | 331.9                           | 9        | 434                    |          | 366                                 |        |         |
|      | 1              | 8 2.3    | 9.70                          | 331.9                           | )        | 423                    | <u></u>  | 373                                 | ]      |         |
|      | 1              | 9 2.5    | 1.00                          | 331.1                           |          | 396                    | <u>[</u> | 396                                 | ]      |         |
|      | 2              | 2.5      | 1.00                          | 330.8                           | 3        | 418                    |          | 418                                 | I      |         |
|      | 2              | 2.5      | 1.00                          | 331.1                           |          | 401                    |          | 403                                 | ]      |         |
|      | 2              | 2 2.5    | 2.41                          | 330.6                           | 6        | 386                    |          | 388                                 | ]      |         |
| _    | 2              | 2.5      | 2.41                          | 330.8                           | 3        | 419                    |          | 418                                 | ]      |         |
|      | 2              | 2.5      | 2.41                          | 331.2                           | 2        | 396                    |          | 398                                 |        | -       |
| 2    | 2              |          | 1.04                          | 0000                            |          |                        |          | 200                                 |        |         |
|      |                |          | Clear th                      | e Table View plo                | it       |                        |          | Accept                              | Cance  | el      |

#### Graphical Representation: Plot any property against any variable (2-d only)

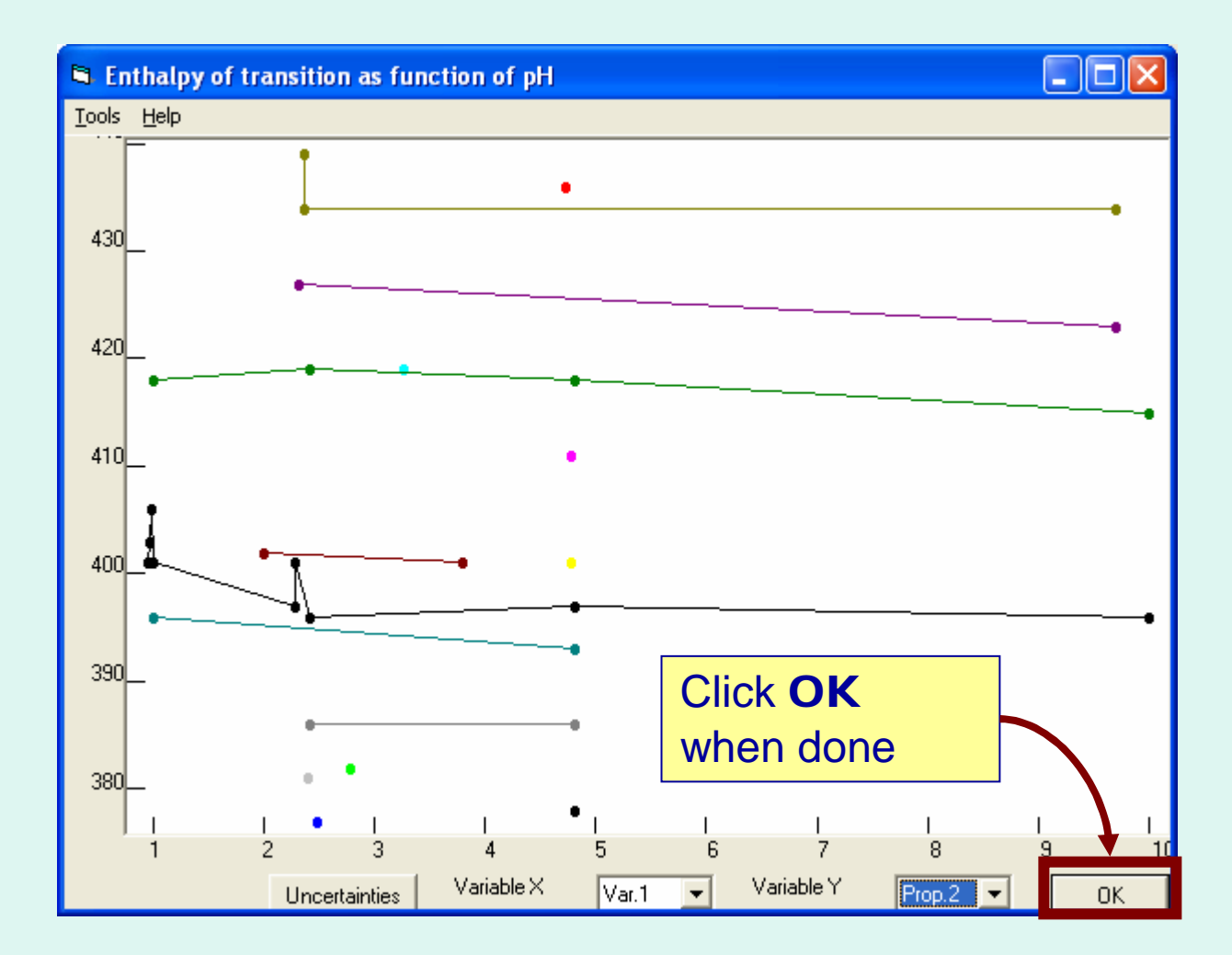

For the example, this is not very informative...

#### OK returns to Numerical Data Table

|  |  | - |  |
|--|--|---|--|
|  |  |   |  |
|  |  |   |  |
|  |  |   |  |
|  |  |   |  |
|  |  |   |  |
|  |  |   |  |
|  |  |   |  |
|  |  |   |  |

#### <u>File Edit Action Help</u>

|    | Var.1 | Var.2                         | Prop.1                        | Unc.1 | Prop.2                 | Unc.2 | Prop.3                            | Unc.3 |
|----|-------|-------------------------------|-------------------------------|-------|------------------------|-------|-----------------------------------|-------|
|    | pН    | Mass concentration (lysozyme) | Zero-Gibbs energy temperature |       | Enthalpy of transition | l.    | van't Hoff enthalpy of transition | -     |
|    | 2.5   | 4.81                          | 331.4                         | []    | 393                    |       | 392                               |       |
| 2  | 2.5   | 4.81                          | 331.5                         | )     | 378                    |       | 391                               |       |
| 3  | 2.5   | 4.81                          | 331.7                         | ]]    | 397                    |       | 406                               |       |
| 4  | 2.5   | 0.97                          | 331.6                         | ]]    | 403                    |       | 403                               |       |
| 5  | 2.5   | 0.97                          | 331.6                         | ]]    | 403                    |       | 403                               |       |
| 6  | 2.5   | 0.98                          | 331.5                         | ]]    | 406                    |       | 406                               |       |
| 7  | 2.5   | 0.95                          | 331.5                         | ]]    | 401                    |       | 402                               |       |
| 8  | 2.5   | 2.28                          | 331.5                         | ]]    | 397                    |       | 401                               |       |
| 9  | 2.5   | 2.28                          | 331.5                         | ]     | 401                    |       | 402                               |       |
| 10 | 2.3   | 1.00                          | 331.3                         | ]     | 401                    |       | 382                               |       |
| 11 | 2.3   | 2.32                          | 331.6                         | ]     | 427                    |       | 373                               |       |
| 12 | 2.3   | 2.36                          | 331.9                         | ]]    | 434                    |       | 369                               |       |
| 13 | 2.3   | 2.36                          | 331.6                         | ]]    | 439                    |       | 368                               |       |
| 14 | 2.3   | 4.72                          | 330.3                         | ]]    | 436                    | T.    |                                   |       |
| 15 | 2.3   | 4.77                          | 330.5                         |       | 411                    | ]     | Click Accen                       | t     |
| 16 | 2.3   | 4.77                          | 331.6                         | 1     | 401                    |       |                                   | •     |
| 17 | 2.3   | 9.70                          | 331.9                         |       | 434                    |       | when done                         |       |
| 18 | 2.3   | 9.70                          | 331.9                         |       | 423                    |       |                                   |       |
| 19 | 2.5   | 1.00                          | 331.1                         | 1     | 396                    |       | 396                               |       |
| 20 | 2.5   | 1.00                          | 330.8                         | ]]    | 418                    | 1     | 418                               |       |
| 21 | 2.5   | 1.00                          | 331.1                         |       | 401                    | 1     | 403                               |       |
| 22 | 2.5   | 2.41                          | 330.6                         | ]     | 386                    | 1     | 388                               |       |
| 23 | 2.5   | 2.41                          | 330.8                         |       | 419                    | 1     | 418                               |       |
| 24 | 2.5   | 2.41                          | 331.2                         | ]]    | 396                    |       | 398                               |       |
| 25 | 1 25  | 1.04                          | 220.0                         |       | 200                    |       |                                   |       |
|    |       | Clear th                      | e Table View plo              | t .   |                        | Y     | Accept                            | Can   |

### Property capture is complete...

#### 

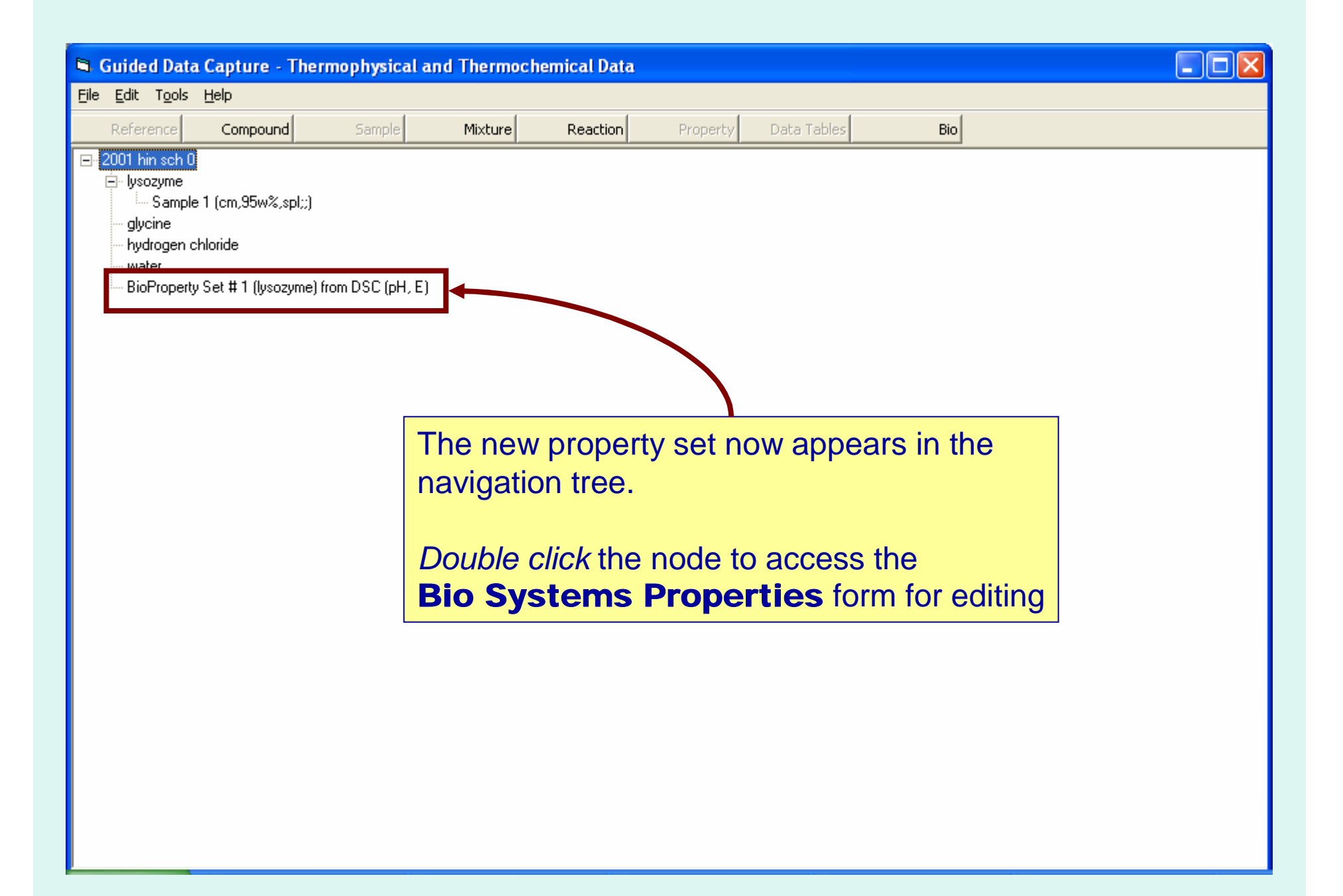